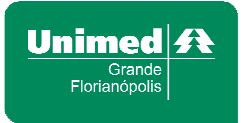

# MANUAL DE EMISSÃO DE NOTAS FISCAIS ELETRÔNICAS (NFPS-E) DA PREFEITURA DE FLORIANÓPOLIS

Florianópolis 2017

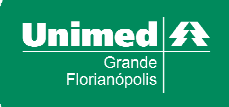

## SUMÁRIO

| 1. Acessar o Sistema Web                                                | 3  |
|-------------------------------------------------------------------------|----|
| 2. Criar uma nova Nota Fiscal Eletrônica (NFPS-E)                       | 4  |
| 3. Consultar, visualizar, cancelar e reenviar Notas Fiscais Eletrônicas | 10 |
| 4. Outras Informações                                                   | 11 |

## 1. Acessar o Sistema Web

O acesso ao **Sistema Web** de emissão de Notas Fiscais Eletrônicas é realizado pelo endereço: <u>https://nfps-e.pmf.sc.gov.br/frontend/#!/login</u>. Caso o cooperado não tenha instalado no seu computador o programa **Web Signer** (necessário para o acesso ao **Sistema Web**), será exibida a mensagem da tela abaixo.

|    | A extensão para realizar o login com certificado digitar, não esta instalada.                         |
|----|----------------------------------------------------------------------------------------------------|
| 3  | Você será redirecionado para a página de instalação.<br>Bloquear janelas de confirmação desta página? |
|    |                                                                                                    |
|    | ОК                                                                                                    |
| NO | TA FISCAL DE PRESTAÇÃO DE SERVICO ELETRÔNIC                                                           |

O cooperado deve clicar em OK e instalar o Web Signer. Posteriormente será exibida a tela abaixo, e o cooperado deve selecionar a opção Realizar login sem certificado digital.

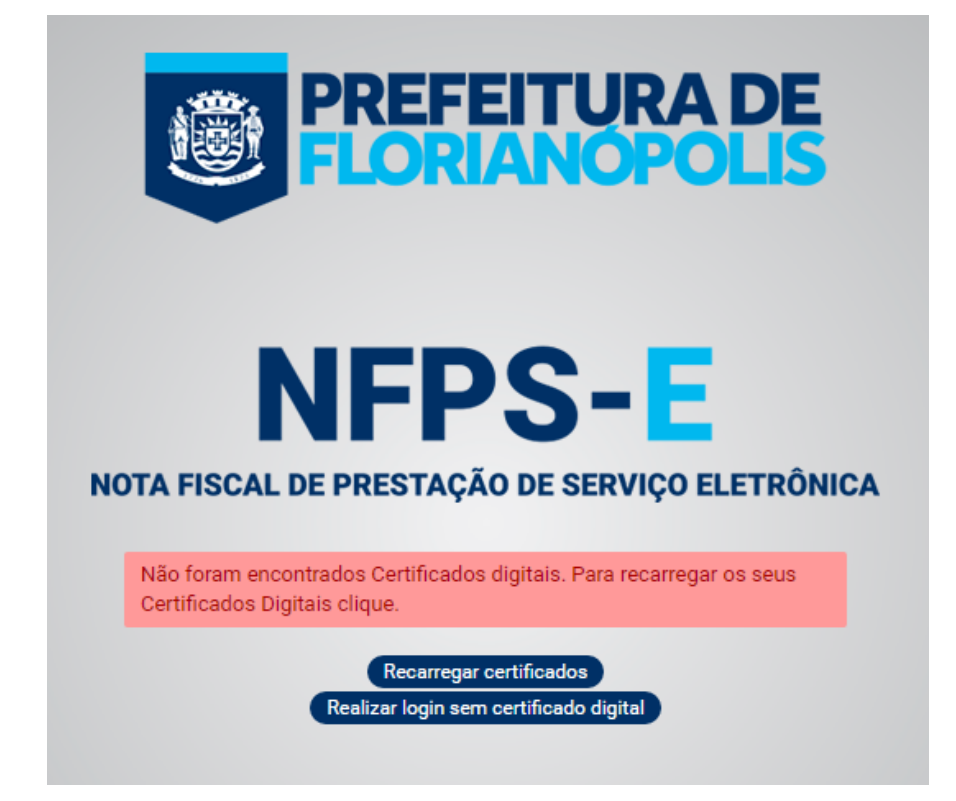

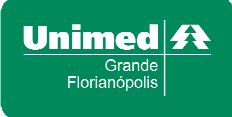

Depois será exibida a tela abaixo, na qual o cooperado deve inserir os seus dados abaixo para concluir o acesso ao **Sistema Web**. São eles:

- Inscrição municipal (CMC)
- E-mail
- Senha

|   | PREFEITURA DE                                                                                                    |
|---|----------------------------------------------------------------------------------------------------|
|   | FLORIANOPOLIS                                                                                                    |
|   | -                                                                                                    |
|   |                                                                                                    |
|   | NFPS-E                                                                                                    |
|   |                                                                                                    |
| N | IOTA FISCAL DE PRESTAÇÃO DE SERVICO ELETRÔNICA                                                                                                    |
| N | IOTA FISCAL DE PRESTAÇÃO DE SERVIÇO ELETRÔNICA                                                                                                    |
| N | IOTA FISCAL DE PRESTAÇÃO DE SERVIÇO ELETRÔNICA * Inscrição municipal                                                                                                    |
| N | IOTA FISCAL DE PRESTAÇÃO DE SERVIÇO ELETRÔNICA<br>* Inscrição municipal<br>þigite o CMC                                                                                   |
| N | IOTA FISCAL DE PRESTAÇÃO DE SERVIÇO ELETRÔNICA<br>* Inscrição municipal<br>pigite o CMC<br>* E-mail                                                                       |
| N | IOTA FISCAL DE PRESTAÇÃO DE SERVIÇO ELETRÔNICA  * Inscrição municipal  pigite o CMC  * E-mail  Digite o e-mail                                                            |
| N | <b>IOTA FISCAL DE PRESTAÇÃO DE SERVIÇO ELETRÔNICA</b> * Inscrição municipal  pigite o CMC  * E-mail  Digite o e-mail  * Senha                                             |
| N | <ul> <li>* Inscrição municipal</li> <li>         bigite o CMC     </li> <li>* E-mail         Digite o e-mail     </li> <li>* Senha         Digite a senha     </li> </ul> |
| N | Inscrição municipal     Pigite o CMC     E-mail     Digite o e-mail     Senha     Digite a senha                                                                          |

Depois de preenchidos estes campos da tela cima, o cooperado deve clicar no botão ENTRAR.

## 2. Criar uma nova Nota Fiscal Eletrônica (NFPS-E)

Para fazer a emissão de uma nova Nota Fiscal Eletrônica no **Sistema Web**, o cooperado deve clicar no botão CRIAR NOVA NOTA, conforme demonstrado abaixo:

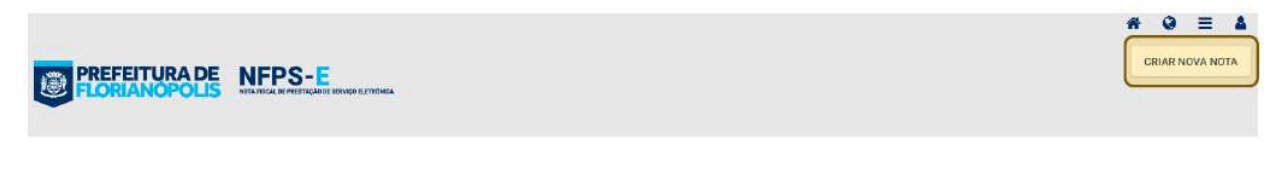

Depois aparecerá uma tela na qual serão preenchidos dois campos:

Numeração/Tipo:
 O cooperado deve selecionar a numeração da sua AEDF (Autorização para Emissão de Documento Fiscal).

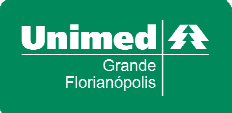

#### • Data de emissão:

O cooperado deve preencher a data de emissão da Nota Fiscal Eletrônica de acordo com as orientações repassadas pela Equipe de Relacionamento com o Cooperado.

| Criar nova nota fiscal |                 | ×  |
|------------------------|-----------------|----|
| * Numeração/Tipo:      |                 |    |
| 055626 /NFPS           |                 | •  |
| • Data de emissão:     |                 |    |
| 03/08/2017             |                 |    |
|                        |                 |    |
|                        | FECHAR CONFIRMA | AR |

Depois de preenchidos os campos da tela cima, o cooperado deve clicar no botão CONFIRMAR e então se inicia o processo de preenchimento da Nota Fiscal Eletrônica.

Para o preenchimento da Nota Fiscal Eletrônica o cooperado deve seguir três passos:

- Passo 1 Preenchimento dos dados do tomador do serviço
- Passo 2 Preenchimento dos dados serviço prestado
- Passo 3 Visualização do resumo da Nota Fiscal Eletrônica

No **Passo 1**, o cooperado deve preencher todos os campos da tela mostrada abaixo, com as seguintes informações:

CNPJ: 77.858.611/0001-08

Razão Social: Unimed Grande Florianópolis Cooperativa de Trabalho Médico

Inscrição Municipal: 198013

CEP: 88.015-120

Endereço: Rua Dom Jaime Câmara

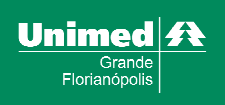

Número: 94

Bairro: Centro

País: Brasil

UF: Santa Catarina

Município: Florianópolis

E-mail: atendimentocooperado@unimedflorianopolis.com.br

Telefone: (48) 3216-8052

| • * CNPJ                 | O * CPF               |             |                                    |
|--------------------------|-----------------------|-------------|------------------------------------|
| Digite o CNPJ do tomador | Digite o CPF do tomad | for         | Digite documento válido do tomador |
|                          |                       |             |                                    |
| * Razão Social           |                       |             | Inscrição Municipal                |
| * CEP Busca CEP          | * Endereço            |             |                                    |
| Número                   | Complemento           | Bairro      |                                    |
| * País                   | * UF                  | * Município |                                    |
| BRASIL                   | •                     |             | •                                  |
| * Email                  |                       | Telefone    |                                    |

Preenchidos os dados da Cooperativa (**Passo 1**), o cooperado deve clicar no botão **PROSSEGUIR**.

No **Passo 2** será aberta a tela abaixo e o cooperado deve selecionar o código (CFPS) abaixo informado:

CFPS:

9201 - Para Tomador ou Destinatário estabelecido ou domiciliado no município

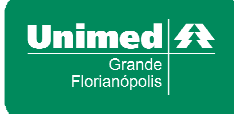

| CI | FPS - Código Fiscal de Prestação de Serviços                                                                     |
|----|----------------------------------------------------------------------------------------------------|
| 0  | 9201 - Para Tomador ou Destinatário estabelecido ou domiciliado no município                                     |
| 0  | 9205 - Fora do Município para Tomador ou Destinatário estabelecido ou domiciliado no estado<br>de Santa Catarina |
| 0  | 9208 - Em bens de terceiros por conta de Tomador ou Destinatário estabelecido ou<br>domiciliado no Município     |
|    |                                                                                                    |

Depois de clicar no botão SELECIONAR, ainda no Passo 2, abrirá a tela abaixo e o cooperado deve clicar no botão ADICIONAR SERVIÇO.

| Serviços  |               |     |          |                |        | _       |                    |
|-----------|---------------|-----|----------|----------------|--------|---------|--------------------|
| Serviços  | prestados     | COT | All- (%) | Malas unitésis | Otda   | A Valas |                    |
| or the    | a no nu trànn | 001 | and ( a) | Turo unturio   | d (GD) | raioi   | roran (rith) whang |
|           | 0,00          |     | 0,00     | 0,00           |        | 0,00    | 0,00               |
|           |               |     |          |                |        |         |                    |
| rmações a | dicionais     |     |          |                |        |         |                    |
|           |               |     |          |                |        |         |                    |
|           |               |     |          |                |        |         |                    |

Depois de clicar no botão ADICIONAR SERVIÇO, será aberta uma tela na qual serão inseridas as informações abaixo:

#### CNAE:

O cooperado deve selecionar o código correspondente à atividade exercida que ele exerce para a Unimed. Segue abaixo alguns exemplos:

 Para o médico que recebe somente honorários médicos: 8630-5/03 Atividade Médica Ambulatorial restrita a Consultas

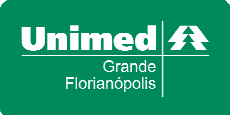

- Para o médico que realiza consultas e procedimentos:
   8630-5/02 Atividade Médica com recursos para realização de Exames Complementares
- Para o profissional não médico: 8650-0/02 Atividades de Profissionais da Nutrição 8650-0/04 Atividades de Fisioterapia 8650-0/06 Atividades de Fonoaudiologia

#### Descrição do Serviço:

O cooperado deve preencher com uma breve descrição dos serviços que ele presta para a Unimed. Segue abaixo alguns exemplos:

- Prestação de serviços médicos;
- Prestação de serviços de fisioterapia.

#### CST:

O cooperado deve selecionar o código referente à sua situação tributária perante a Prefeitura de Florianópolis. Segue abaixo alguns exemplos:

- Para o médico que não recolhe o ISS de forma fixa e, portanto, a Unimed faz a retenção:
   4 Tributada integralmente e sujeita ao regime de substituição tributária
- Para o médico que recolhe o ISS de forma fixa e, portanto, a Unimed não faz a retenção:
   14 Tributada por meio do imposto fixo

#### Valor Unitário:

O cooperado deve preencher com o valor da produção que está informada na analítica.

#### Quantidade:

O cooperado deve sempre informar "1"(um).

#### Base de cálculo: Será preenchido automaticamente.

Alíquota: Será preenchido automaticamente.

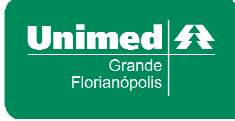

| CNAE - Codigo Nacio                                                          | onal de Atividades Eco       | nômicas                     |                                                   |
|------------------------------------------------------------------------------|------------------------------|-----------------------------|---------------------------------------------------|
| 6201500 - 2,00% - I                                                          | DESENVOLVIMENTO              | DE PROGRAMAS DE COM         | PUTADOR SOB ENCOM                                 |
| escrição do serviço                                                          |                              |                             |                                                   |
| Desenvolvimento d                                                            | lo Programa encorne          | ndado                       |                                                   |
|                                                                              |                              |                             |                                                   |
|                                                                              |                              |                             |                                                   |
|                                                                              |                              |                             |                                                   |
|                                                                              |                              |                             |                                                   |
|                                                                              |                              |                             |                                                   |
|                                                                              |                              |                             | Máximo de 1.000 caracter                          |
| CST - Código de Situ                                                         | ação Tributária              |                             | Máximo de 1.000 caracter                          |
| CST - Código de Situ<br>0 - Tributada integ                                  | ralmente                     | •                           | Máximo de 1.000 caracter                          |
| CST - Código de Situ<br>0 - Tributada integ<br>Valor unitário(RS)            | ralmente                     | *Base de Cálculo            | Máximo de 1.000 caracter<br>*Alíquota (%)         |
| CST - Código de Situ<br>0 - Tributada integ<br>Valor unitário(RS)<br>2150.00 | ralmente<br>*Quantidade<br>2 | *Base de Cálculo<br>4300.00 | Máximo de 1.000 caracter<br>*Alíquota (%)<br>2.00 |

Depois de preenchidos todos os campos da tela acima, o cooperado deve selecionar o botão ADICIONAR, e então será direcionado para a tela abaixo.

| IAE Descrição<br>01500 Desenvolvimer | to do Programa encomendado | CST | Aliq.(%) | Valor unitário | Qtde. V | falor total (R\$) Ações |
|--------------------------------------|----------------------------|-----|----------|----------------|---------|-------------------------|
| 01500 Desenvolvimer                  | to do Programa encomendado |     |          |                |         |                         |
|                                      |                            | 0   | 2,00     | 2.150,00       | 2       | 4.300,00 💉 🗙            |
| 2                                    |                            |     |          |                | 20      |                         |
|                                      |                            |     |          |                |         |                         |
| ações adicionais                     |                            |     |          |                |         |                         |

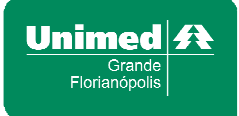

Na tela acima o cooperado pode preencher informações no campo INFORMAÇÕES ADICIONAIS, no entanto, não é um campo obrigatório. Depois clique no botão PROSEGUIR e então será iniciado o último passo (**Passo 3**).

No **Passo 3** o cooperado deve fazer uma conferência das informações que ele informou na Nota Fiscal Eletrônica, conforme demonstrado na tela abaixo:

|                  |         |            |                |            | Dages de   | a alleviço   |           |                                  | HOSUMO    |                  |
|------------------|---------|------------|----------------|------------|------------|--------------|-----------|----------------------------------|-----------|------------------|
| Dados do Tom     | ador    |            |                |            |            |              |           |                                  |           |                  |
| Nome/Razão Soola |         |            |                |            |            |              |           | Inscrição Municipo               | T         |                  |
| Erika Fraccard   | łi      |            |                |            |            |              |           |                                  |           |                  |
| CEP              |         | Endereçõ   |                |            |            | Número       | Complemen | to Baim                          | 6         |                  |
| 88.054-605       |         | Rodoviz    | a Virgílio Vá  | rzea       |            |              |           | Car                              | asvieiras | 6                |
| Pain             |         |            |                | UF.        |            |              |           | Municipiu                        |           |                  |
| BRASIL           |         |            |                | SC         |            |              |           | Florianópolis                    |           |                  |
| Email            |         |            |                |            |            |              |           | Twiefpme                         |           |                  |
| erika.fraccaro   | i@so    | ftplan.c   | om.br          |            |            |              |           |                                  |           |                  |
| Dados do Sen     | ico     |            |                |            |            |              |           |                                  |           |                  |
| Dados do Seri    | 40      |            |                |            |            |              |           |                                  |           |                  |
| CNAE De          | secição |            |                |            |            | CST          | AEq.(%)   | Valor Unitário                   | Qode.     | Valor total (RS) |
| 6201500 De       | (ovnas  | vimento de | o Programa enc | omendado   | la.        | ũ            | 2,00      | 2.150,00                         | 2         | 4,300,00         |
| Cálculo do im    | osto    |            |                |            |            |              |           |                                  |           |                  |
|                  |         |            |                |            |            |              | 1050      | VALUE AND AND A DESCRIPTION OF A |           |                  |
| 4.300,00         | an ::   |            | 86,00          |            | 0,00       | NERO ISSUM S | 7D(B4.)   | 0,00                             | 4,3       | 300,00           |
| Informações A    | dicio   | nais       |                |            |            |              |           |                                  |           |                  |
| Programa deser   | wolvie  | io visand  | o melhorar o   | fluxo de t | rabaiho do | cliente.     |           |                                  |           |                  |

Caso seja necessário corrigir alguma informação sobre os dados do serviço, basta clicar em PASSO 2. A partir desta tela se o cooperado quiser alterar informações sobre o tomador do serviço, basta clicar em PASSO 1. Se não for necessário corrigir nenhuma informação, basta clicar no botão TRANSMITIR. Desta forma, finaliza-se o processo de emissão da Nota Fiscal Eletrônica.

### 3. Consultar, visualizar, cancelar e reenviar Notas Fiscais Eletrônicas

O cooperado pode consultar as Notas Fiscais Eletrônicas emitidas no **Sistema Web**, utilizando o campo **TRANSMITIDAS**, conforme tela abaixo. Ao clicar em **CONSULTAR** sem inserir nenhum dos filtros possíveis, serão listadas todas as Notas Fiscais Eletrônicas já

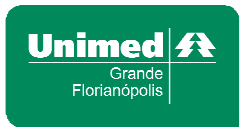

transmitidas. Podem ser aplicados filtros por nº do documento, nome do tomador e período de emissão.

|                                        | NFPS-  | 41 SERVIÇU ELETINMUN.    |                 |                                        |                                     | C                | V =           |
|----------------------------------------|--------|--------------------------|-----------------|----------------------------------------|-------------------------------------|------------------|---------------|
| TRANSMITIDAS                           |        |                          |                 |                                        |                                     |                  |               |
| ecumento do tomador<br>Aprimad números | (1)    | Nome de temador<br>Saulo | $\binom{2}{2}$  | Pariodo línicio entissão<br>01/06/2017 | 3 Periodo fim emissão<br>05/06/2017 | CONSULTAR        | Ações em late |
| 🗌 Situnçõe IV de obrie                 | AEDF-8 | CPF/CNPJ/Outros          | Neme/Razie Soci | al<br>Poderno últreno                  | Dată de unificăte                   | Data de recepção | Ações         |

O resultado da pesquisa será apresentado conforme demonstrado na tela abaixo.

| cumento do tam | ndor    |         | Nome do tomador | Período início emissão | Periodo fim emissão |                  | Ações em lote |
|----------------|---------|---------|-----------------|------------------------|---------------------|------------------|---------------|
| Apenas números |         | Saulo   | 01/06/2017      | 08/08/2017             | CONSULTAR           | 1                |               |
| Result         | ados da | Pesquis | SPE/CNPJ/Dates  | Neme/Rezäs Baciel      | Data de emissão     | Data de recepção | Ações         |
|                | 1098    | 055626  | 657.109.919-53  | Saulo Murilo Duarte    | 02/08/2017          | 03/08/2017       |               |
| 0              |         |         |                 |                        |                     |                  |               |

Ao selecionar uma das Notas Fiscais Eletrônicas listadas, por meio do *checkbox* (localizado no canto esquerdo da tela), o cooperado pode:

- Visualizar a Nota Fiscal Eletrônica em PDF:
   O cooperado deve clicar no ícone <sup>[]</sup>.
- Cancelar a Nota Fiscal Eletrônica:
   O cooperado deve clicar no ícone e depois no ícone Ø.
- Reenviar a Nota Fiscal Eletrônica por e-mail:
   O cooperado deve clicar no ícone e depois no ícone .

## 4. Outras Informações

O presente manual foi feito com base nas informações disponibilizadas no site da Prefeitura Municipal de Florianópolis, as quais podem ser localizadas no link <u>http://www.pmf.sc.gov.br/sites/notaeletronica/index.php?pagina=home&menu=0</u>.

A versão original do manual de emissão de Notas Fiscais Eletrônicas, disponibilizado pela Prefeitura, bem como as Perguntas Frequentes (FAQ), podem ser localizadas no link <u>https://nfps-e.pmf.sc.gov.br</u>.